# 忻州市住房公积金管理中心 综合服务平台项目

# 单位网厅系统-操作参考手册 V1.0

编制单位:四川久远银海软件股份有限公司 2019 年 03 月 28 日

1

| Ħ | 录   |
|---|-----|
|   | ~~~ |

| 目  | 录    |           | 2  |
|----|------|-----------|----|
| 1. | 系统   | 登录及辅助     |    |
|    | 1.1. | 单位开户查询    |    |
|    | 1.2. | 单位开户预约    |    |
|    | 1.3. | 下载中心      |    |
|    | 1.4. | APP 下载    | 7  |
|    | 1.5. | 微信公众号     |    |
|    | 1.6. | 系统登录      | 9  |
|    | 1.7. | 密码变更      |    |
|    | 1.8. | 投诉建议      |    |
|    | 1.9. | 在线调查      |    |
| 2. | 当月》  | 匚缴        |    |
|    | 2.1. | 变更清册      |    |
|    | 2.2. | 基数调整      |    |
|    | 2.3. | 比例调整      |    |
|    | 2.4. | 单位汇缴      |    |
| 3. | 在线   | 寸款        |    |
| 4. | 信息纲  | <b>维护</b> |    |
|    | 4.1. | 单位信息修改    |    |
|    | 4.2. | 个人信息修改    |    |
| 5. | 职工车  | 专移        |    |
| 6. | 查询打  | 丁印        |    |
|    | 6.1  | 职工信息查询    | 31 |
|    | 6.2  | 单位信息查询    |    |
|    | 6.3. | 业务办理查询    |    |
|    |      |           |    |

# 1. 系统登录及辅助

单位登陆网厅的前提是需要到柜台签订网上自主协议。

## 1.1.单位开户查询

#### 业务描述

查询单位预约开户的相关信息;

#### 功能导向图

| 近州市住房公积金管理中心         図上服务太厅         単位开户面询         単位开户面询         単位开户面询         単位开户面询         単位开户面询         下数中心         1         2018年11月15日         単加回                                                                                                    |  |
|----------------------------------------------------------------------------------------------------|--|
| BIT     BIT     BIT </th <th></th> |  |

http://xzsgjj.gov.cn/-版权所有: 忻州市住房公积金管理中心技术支持: 四川久远銀海软件股份有限公司

# 具体操作

1、点击单位开户查询按钮,进入单位开户查询的页面,页面如下:

| 组织机构代码           |                    | 预约登记号          |          | *单位名称            |         |                |             |
|------------------|--------------------|----------------|----------|------------------|---------|----------------|-------------|
| * 验证码            |                    | 7435           |          |                  |         |                |             |
|                  | 3                  | <b>庚</b> ────? |          |                  |         |                |             |
|                  |                    |                | Q.宣询(Q)  | <b>€</b> 1200(B) |         |                |             |
|                  |                    |                |          |                  |         |                |             |
| 26次(F) 医诺耳曼的人信息) | WI ● 详情(S) ● 打印    | 從約第(P) 👩 撤销[N] |          |                  |         |                |             |
| erene a case     | er efternet Granes |                |          |                  |         |                |             |
| 預約登记号            | 组织机构代码             | 单位各称           | 机构名称     | 经办人姓名            | 经办人证件号码 | 业务状态           | 审批备注        |
| 预约登记号            | HERITARY CHI       | 单位告称           | 机构各称     | 经办人姓名            | 经办人证件号码 | 业务状态           | 串批酱注        |
| 网络普通马            | HERRING CES        | 单位告释           | 机构名称     | 经办人姓名            | 经办人证件号和 | ¥8K2           | 單批書注        |
| 预约量记号            | HERICALARY         | 单位图称           | enastes  | 经办人财务            | 经办人证件写到 | <u>uska</u>    | 审批备注        |
| Bigging 2        | ARTINATES          | 单位告释           | 8049668  | 经办人姓名            | 经办人证件号码 | 128KS          | 审批备注        |
| BigBigs          | HERITARY CES       | 单位告释           | 87494:49 | 经办人姓名            | 经办人证件号码 | W3KS           | 审批备注        |
| <b>税约费</b> 记号    | HECHINGCES         | 单位各称           | 8049548  | 经办人财务            | 经办人证件号码 | <u>193862</u>  | 审批备注        |
| FS HERE          | HEGUNACES          | 94286F         | 0.09682  | 经办人送餐            | 经办人证件号码 | <u> 1</u> 3862 | <b>审批指注</b> |

根据填写的相应查询条件,获取对应的结果;如果中心审核成功,会在业务 状态中显示"预约成功待柜台初审",失败会在业务状态栏中显示"初审不通过 待修改",示图如下:

|                | 196 - U. I               |                                       |                                                |                                  |                                |                                 |                                                                                                    |
|----------------|--------------------------|---------------------------------------|------------------------------------------------|----------------------------------|--------------------------------|---------------------------------|----------------------------------------------------------------------------------------------------|
| 」人信息[W] ●、详情[S | ▲打印预约单[P]                | <mark>. ※</mark> 撤销[N]                | 《直询(Q)                                         | <b>€20</b> [8]                   |                                |                                 |                                                                                                    |
| 组织机构代码         | 9 <b>单</b> 0             | 这名称                                   | 机构名称                                           | 经办人姓名                            | 经办人证件号码                        | 业务状态                            | 审批备注                                                                                                    |
|                | 人信息[W] ● 详情[5]<br>组织机构代码 | 人信息(W) ● 详缩(5) ▲打印预约单(P)<br>组织机构代码 单位 | 人信息(M) 《详情(5) ▲打印历85年(P) ▲副約(N)<br>组织机构代码 单位名称 | 人信息(M) ●(評捐)5 ▲打印預59年(P) ★15時(N) | 人信息(M) ●(详情(5) ▲打印預約単作) ■最前(N) | 人信息(M) ●,详情(5) ▲打印預約単作7) ■最前(N) | 人信息(M)         ●、详情(5)         参打印预59单(P)         ※勤約(N)           担保机构代码         单位名称         机构名称         经办人姓名         经办人证件号码           世         市本级管理中心         1         预约成功所信任初率         1 |

业务状态栏为"预约成功待柜台初审",修改、填写预约人信息、详情不能 操作;

业务状态栏为"初审不通过待修改",可以进行修改等,并重新提交;待审 核通过。

通过后打印预约单,携带相应资料,就可以根据预约的时间,到相应的柜台 办理。

#### 1.2.单位开户预约

#### 业务描述

未办理公积金缴存业务的单位,可以在网上预登记缴存开户信息,由中心在 线预审后,协相关材料到柜台办理。

# 功能导向图

| <b>忻州市住房公积金管理中心</b><br>XINZHOUSHI HOUSE FUND MANAGEMENT CENTER | 网上服务大厅                                                                                                    | 单位开户查询   单位开户预                                                                                                    | 2018年<br>1 下載中心   APP下載   微信                                                                                                    | ₹11月15日 星期四<br>公众号   官方微博 |  |
|----------------------------------------------------------------|----------------------------------------------------------------------------------------------------|----------------------------------------------------------------------------------------------------|----------------------------------------------------------------------------------------------------|---------------------------|--|
|                                                                | <ul> <li>総理第25日</li> <li>第79</li> <li>第79&lt;</li></ul> | 日本版学师位:<br>他の用中国紙一在住所公用会合編<br>各部37頁上は今天才学研約の次示す<br>用、之間を已要認定了けるのの命<br>条上紙后天開用交流37分620 ・<br>7回、前先前注「予覧中心」予載<br>1回前半、 | ▲ ◆人田白       ▲ ◆◇の田白         ●       ●○大田白         ●       ●○大田白         ●       ●○大田白         ●       ●○大田白         ●       ●○大田白         ●       ●○大田白         ●       ●○大田白         ●       ●○大田白         ●       ●○大田白         ●       ●○大田白         ●       ●○大田白         ●       ●○大田白         ●       ●○大田白         ●       ●○大田         ●       ●○大田     < | ▲ 开发商                     |  |
| http://xzsgjj.                                                 | gov.cn/-版权所有: 忻州市住                                                                                                    | 主房公积金管理中心技术支持:四川均                                                                                                   | 远根海软件股份有限公司                                                                                                    |                           |  |

## 具体操作

1、点击单位开户预约按钮,进入单位开户预约的页面,页面如下:

| ■■ 単位登记基本信息        | 单位登记缴存信息    | 单位缴存登记约 | か信息 単位登记资料上传               |  |
|--------------------|-------------|---------|----------------------------|--|
| 单位基本信息             |             |         |                            |  |
| *组织机构代码            | * 单位名称      |         | 微信                         |  |
| QQ                 | *单位邮编       | * 单位地址  |                            |  |
| 单位联系电话             | 传真号码        | 单位电子信箱  | 单位网址                       |  |
| 单位社保编号             | 经办人固定电话     |         |                            |  |
| 单位详细信息             |             |         |                            |  |
| * 单位行政区划           | ◇ *法人代表姓名   | *法人证件类型 | <ul> <li>法人证件号码</li> </ul> |  |
| * 印章名称             | 登记机关名称      | 登记机关级别  | > 登记注册号                    |  |
|                    | 主营业务        | * 注册币种  | - 注册资金(万)                  |  |
| *单位设立日期            | 发菜账号        | 单位发薪日   |                            |  |
| * 单位设立日期<br>发薪开户银行 | 100201/10 J |         |                            |  |

\*注: 组织机构代码, 要填写对应的格式;

| * 开户类型   | 一般归集单位 | ↓ * 管理机构名称 | 语洗择管理机构 | * 机构名称    | 请选择机构 | * 受托银行名称 | 请洗择受托银行 |
|----------|--------|------------|---------|-----------|-------|----------|---------|
| * 受托银行代码 |        | * 单位比例(%)  |         | * 个人比例(%) |       | * 首次汇缴月份 |         |
|          |        |            |         |           |       |          |         |
|          |        |            |         |           |       |          |         |
|          |        |            |         |           |       |          |         |

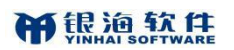

| <b>1 第一步</b><br>单位登记基本信息                                                                                                    | 2 第二步<br><sup>单位登记缴存信息</sup>                                                                                                    | 3 第三步<br>单位缴存登记经办信息 | 4 第四步<br>单位登记资料上传 |  |  |  |  |  |  |  |  |
|----------------------------------------------------------------------------------------------------|----------------------------------------------------------------------------------------------------|---------------------|-------------------|--|--|--|--|--|--|--|--|
| <ul> <li>资料提交注意事项</li> <li>1.单位设立批准证明文件和国家质量技术监督部()</li> </ul>                                                                                                    | 资料提交注意事項     1、単位设立批准证明文件印画家质量技术监督部门颁发的组织机构代码证(副本)原件及复印件、不同性质单位提供的证明对应如下:     1)      1> と今日に本当正で同士、当时前也必要正同士、同体の有印体有一个。     1> 1> 1> 1> 1> 1> 1> 1> 1> 1> 1> 1> |                     |                   |  |  |  |  |  |  |  |  |
| <ul> <li>(1). 社会國体单位: 提供社会國体暨沿证圖本), 組织机构代码证圖本》原件及每四件各一份;</li> <li>(2). 机关单位: 提供社会/回体管/记证副本), 组织机构代码证圖本》原件及复即件各一份;</li> <li>(3)、 事业单位: 提供共业业会位设立批定性外和组织机构代码证圖本》原件及复即件各一份;</li> <li>(4)、企业单位: 提供生业法人营业功度副本, 组织机构代码证圖本)原件及复即件各一份;</li> <li>(5)、 杨智茂企业及办事机的: 提供外制的优格证圖本), 通织机构代码证圖本)原件及复即件各一份;</li> <li>(6)、民功非论企业均应: 提供无力非企业单位暨沿证圖本), 组织机构代码证圖本), 组织机构代码证圖本)原件及复即件各一份;</li> <li>(6)、民功非论企业均应: 提供民力非企业单位暨沿证圖本), 组织机构代码证圖本)原件及复即件各一份;</li> <li>(2)、单位法人或负责人利单位运动人身份证明题即件各一份;</li> <li>2)、单位法人成为优单价证例和目标各个份证据型由位公量,</li> </ul> |                                                                                                    |                     |                   |  |  |  |  |  |  |  |  |
| 单位缴存登记资料上传                                                                                                    |                                                                                                    |                     |                   |  |  |  |  |  |  |  |  |
| 🔄 营业执照复印件                                                                                                    | □ 法人身份证复印件                                                                                                    | 3 组织机构代码证复印件        | □ 财务开户当月工资表       |  |  |  |  |  |  |  |  |
| □ 住房公积金缴存单位开户申请表                                                                                                    | □ 个人账户设立清册                                                                                                    | 🗌 单位经办人身份证复印件       | □ 单位缴存登记回单        |  |  |  |  |  |  |  |  |
|                                                                                                    |                                                                                                    |                     |                   |  |  |  |  |  |  |  |  |
|                                                                                                    |                                                                                                    | 上— <b>步</b>         | 下步 数 翔            |  |  |  |  |  |  |  |  |

填写完相关对应的信息,点击提交按钮;提交成功,弹出如下提示框:

| 成功提       | <del>亦</del> X                   |
|-----------|----------------------------------|
| $\oslash$ | 单位预约成功,待管理部预约初审!预约登<br>记号为:[530] |
|           | 确定                               |

预约成功后,携带预约通知书,和对应的资料到相应的柜台去办理。

#### 1.3.下载中心

#### 业务描述

用户可以直接在登录页面快速下载网厅系统需要使用到的相关浏览器、打印 工具等软件安装文件。

# 功能导向图

|                      | 上服务大厅 单位开户查询   单位开户预                                                                                                    | 2018年11月15日 星期四<br>1 下戦中心   APP下戦   微信公众号   官方微博                                                                                                    |                                                                                                    |  |
|----------------------|----------------------------------------------------------------------------------------------------|----------------------------------------------------------------------------------------------------|----------------------------------------------------------------------------------------------------|--|
|                      | 創業         創業         日本市会社第条目の         日本市会社第条目の         日本市会社第条目の         日本市会社第条目の         日本市会社第条目の         日本市会社第条目         日本市会社第条目         日本市会社第条目         日本市会社第条目         日本市会社第         日本市会社第         日本市会社第         日本市会社         日本市会社 <th th="" 日<=""><th><ul> <li>▲ 人用户</li> <li>▲ 400用户</li> <li>▲ 788時</li> <li>● 400株号</li> <li>● 100株号</li> <li>● 100株号</li></ul></th><th></th></th> | <th><ul> <li>▲ 人用户</li> <li>▲ 400用户</li> <li>▲ 788時</li> <li>● 400株号</li> <li>● 100株号</li> <li>● 100株号</li></ul></th> <th></th> | <ul> <li>▲ 人用户</li> <li>▲ 400用户</li> <li>▲ 788時</li> <li>● 400株号</li> <li>● 100株号</li> <li>● 100株号</li></ul> |  |
| http://azsgij.gov.cr | y-版权所有: 忻州市住房公积金管理中心 技术支持: 四川久;                                                                                                    | 远根海软件股份有限公司                                                                                                    |                                                                                                    |  |

# 具体操作

菜单地址:点击下载中心,页面如下:

| 忻州市住房公积金管理中心<br>XINZHOUSHI HOUSE FUND MANAGEMENT CENTER | 网上服务大厅          |                |              | 2018年11月15日 星期四 | < 返回登录 |  |
|---------------------------------------------------------|-----------------|----------------|--------------|-----------------|--------|--|
| 下载中心                                                    |                 |                |              |                 |        |  |
| Google Chrome(谷歌浏览器)                                    |                 | 浏览器            | 下载           |                 |        |  |
| PDF                                                     |                 | 打印插件           | 下载           |                 |        |  |
| CA插件和驱动                                                 |                 | CA插件和驱动        | 下载           |                 |        |  |
| 网上综合服务平台网厅个人版操作指南.doc                                   |                 | 操作手册           | 下载           |                 |        |  |
| 网上综合服务平台微信使用操作指南.doc                                    |                 | 操作手册           | 下载           |                 |        |  |
|                                                         |                 |                |              |                 |        |  |
|                                                         |                 |                |              |                 |        |  |
|                                                         |                 |                |              |                 |        |  |
|                                                         |                 |                |              |                 |        |  |
|                                                         |                 |                |              |                 |        |  |
| http://xzsgjj.go                                        | ov.cn/-版权所有: 忻州 | 市住房公积金管理中心 技术支 | 持:四川久远银海软件股份 | 有限公司            |        |  |
|                                                         |                 |                |              |                 |        |  |

## 1.4.APP 下载

# 业务描述

用于 app 的下载和扫描。

# 功能导向图

| 6 忻州市住房公积金管理中心<br>XINZHOUSHI HOUSE FUND MANAGEMENT CENTER | 2019年03月28日 星期四<br>1111日 - 111日 - 1111日 - 1111日 - 1111日 - 1111日 - 1111日 - 1111日 - 1111日 - 1111日 - 1111日 - 1111日 - 1111日 - 1111日 - 1111日 - 1111日 - 1111日 - 1111日 - 1111日 - 1111日 - 1111日 - 1111日 - 1111日 - 1111日 - 1111日 - 1111日 - 1111日 - 1111日 - 1111日 - 1111日 - 1111日 - 1111日 - 1111日 - 1111日 - 1111日 - 1111010 - 11110000000000 |  |
|-----------------------------------------------------------|----------------------------------------------------------------------------------------------------|--|
|                                                           | 0100000000000000000000000000000000000                                                                                                    |  |
|                                                           |                                                                                                    |  |

## 具体操作

 菜单地址: 点击 app 下载, 页面如下:

 ● MIDE BACABERADI:

 ● MIDE BACABERADI:

 ● MIDE BACABERADI:

 ● MIDE BACABERADI:

 ● MIDE BACABERADI:

 ● MIDE BACABERADI:

 ● MIDE BACABERADI:

 ● MIDE BACABERADI:

 ● MIDE BACABERADI:

 ● MIDE BACABERADI:

 ● MIDE BACABERADI:

 ● MIDE BACABERADI:

 ● MIDE BACABERADI:

 ● MIDE BACABERADI:

 ● MIDE BACABERADI:

 ● MIDE BACABERADI:

 ● MIDE BACABERADI:

 ● MIDE BACABERADI:

 ● MIDE BACABERADI:

 ● MIDE BACABERADI:

 ● MIDE BACABERADI:

 ● MIDE BACABERADI:

 ● MIDE BACABERADI:

 ● MIDE BACABERADI:

 ● MIDE BACABERADI:

 ● MIDE BACABERADI:

 ● MIDE BACABERADI:

 ● MIDE BACABERADI:

 ● MIDE BACABERADI:

 ● MIDE BACABERADI:

 ● MIDE BACABERADI:

 ● MIDE BACABERADI:

 ● MIDE BACABERADI:

 ● MIDE BACABERADI:

 ● MIDE BACABERADI:

 ● MIDE BACABERADI:

 ● MIDE BACABERADI:

# 1.5. 微信公众号

# 业务描述

微信添加忻州住房公积金管理中心公众号。

| 6 忻州市住房公积金管理中心<br>XINZHOUSHI HOUSE FUND MANAGEMENT CENTER                                                                                                    | 厅                                                                                                    | 2018年11月15日 星期四<br>下載中心   APP下載   微信公众号   首方微博 |  |
|----------------------------------------------------------------------------------------------------|----------------------------------------------------------------------------------------------------|------------------------------------------------|--|
| The second second s | 各住際公用金額等項工:<br>()項工業改要求明確完法提,以前的<br>發展的時代在,以为均均增加可工的信息<br>安全,注册前端企业务系统中预留购定本人<br>最前等可有53,就保个人手机气,身份证号<br>与业务系统证定 (信元金額)<br>如常打印,清先前注 下動中心"下能<br>安装PDF打印题件。 |                                                |  |
| http://xzsaii.gov.cn/-版权所有                                                                                                    | : 忻州市住房公积金管理中心 技术支持: 四川久                                                                                                    | 远根海软件股份有限公司                                    |  |

微信扫描二维码添加忻州住房公积金管理中心公众号。

# 1.6.系统登录

# 登录类型

| ۲ | 忻州市住房公积金管理中心<br>XINZHOUSHI HOUSE FUND MAMAGEMENT CENTER | 网上服务 | 大厅 单位开户查询 1 单位开户预                                                                                                    | 2018<br>約   下載中心   APP下載   微信                                                                                                    | 年11月15日 星期四<br>公众号   官方微博 |  |
|---|---------------------------------------------------------|------|----------------------------------------------------------------------------------------------------|----------------------------------------------------------------------------------------------------|---------------------------|--|
|   |                                                         |      | 任法が公理主要学校では     新文権の法理学校では     新文権の法理学校では     大学校会会     「「「「「「「」」」」     「「」」     「「」」     「「」」     「「」」     「「」」     「「」」     「「」」     「「」」     「「」」     「「」」     「「」」     「「」」     「「」」     「「」」     「「」」     「「」」     「「」」     「「」」     「「」」     「「」」     「「」」     「「」」     「「」」     「「」」     「「」」     「「」」     「「」」     「「」」     「「」」     「「」」     「「」」     「「」」     「「」」     「「」」     「「」」     「「」」     「「」」     「「」」     「「」     「「」」     「「」     「「」     「「」     「「」     「「」     「「」     「「」     「「」     「「」」     「「」     「「」     「「」     「「」     「「」     「「」     「「」     「「」     「「」     「「」      「「」      「「」      「「」      「「」      「「」      「「」      「「」      「「」      「「」      「「」      「「」      「「」      「「」      「「」      「「」      「「」      「「」      「「」      「「」      「「」      「「」      「「」      「「」      「「」      「「」      「「」      「「」      「「」      「「」      「「」      「「」      「「」      「「」      「「」      「」      「「」      「「」      「「」      「「」      「「」      「「」      「「」      「      「「」      「      「      「」       「 | <ul> <li>▲ 人田白</li> <li>▲ 位所号</li> <li>● 位所号</li> <li>● 位所号</li> <li>● 位所号</li> <li>● 可言及時号</li> <li>● 可言及形号</li> <li>● 可言及形号</li> <li>● 可言及形号</li> <li>● 可言及形号</li> </ul> | ▲ 开发商                     |  |

网上业务大厅提供三种类型的登录方式:账号登录、CA登录。

#### http://xzsgjj.gov.cn/-版权所有: 忻州市住房公积全管理中心技术支持: 四川久远根海软件股份有限公司

#### 1.7.密码变更

#### 忘记密码

单位登录时,若忘记密码,可通登录框下方的"忘记密码"链接进行密码变 更操作,具体如下:

1、点击"忘记密码"切换到密码修订页面

| 忻州市住房公积金管理中心<br>XINZHOUSHI HOUSE FUND MANAGEMENT CENTER | 大厅                                                                                                    | 2018年1<br>下載中心   APP下載   微信公:                                                                                                    | 11月15日 星期四<br>众号   官方微博                                                     |  |
|---------------------------------------------------------|----------------------------------------------------------------------------------------------------|----------------------------------------------------------------------------------------------------|-----------------------------------------------------------------------------|--|
| in a                                                    | <b>名住界公科金家存取工:</b> (例工商公園の使用際大注例、以前的 日空空空時年後、(分析以前時中国工物理) 空空空時年後、(分析以前中国工物理) 空空空時年(小方面) 定意会。)   分配時可にので、(完全の)   小加藤汀石)、南大前社「下配中○」下着 安純POFJIDI面件、 | <ul> <li>人用户 魚 単位用户</li> <li>単位正号</li> <li>単位正号</li> <li>単位正号</li> <li>単位正号</li> <li>単位正号</li> <li>単位正号</li> <li>単位正号</li> <li>単位正号</li> <li>単位正号</li> <li>単位正号</li> <li>単位正号</li> </ul> <ul> <li>単位正号</li> <li>単位正号</li> <li>単位正号</li> <li>単位正号</li> <li>単位正号</li> <li>単位正号</li> <li>単位正号</li> <li>単位正号</li> <li>単位正号</li> <li>単位正号</li> <li>単位正号</li> </ul> <ul> <li>単位正号</li> <li>単位正号</li> <li>単位</li> <li>単位</li> <li>単位</li> <li>単位</li> <li>単位</li> <li>単位</li> <li>単位</li> <li>単位</li> <li>単位</li> <li>単位</li> <li>単位</li> <li>単位</li> <li>単位</li> <li>単位</li> <li>単位</li> <li>単位</li> <li>単位</li> <li>単位</li> <li>単位</li> <li>単位</li> <li>単位</li> <li>単位</li> <li>単位</li> <li>単位</li> <li< th=""><th>▲ 开发商<br/>↓<br/>W<br/>W<br/>W<br/>W<br/>W<br/>W<br/>W<br/>W<br/>W<br/>W<br/>W<br/>W<br/>W</th><th></th></li<></ul> | ▲ 开发商<br>↓<br>W<br>W<br>W<br>W<br>W<br>W<br>W<br>W<br>W<br>W<br>W<br>W<br>W |  |
| http://xzsgjj.gov.cn/-版权所                               | 有: 忻州市住房公积金管理中心 技术支持: 四川久辺                                                                                                    | 頭海软件股份有限公司                                                                                                    |                                                                             |  |

2、在密码变更页面选择对应的选项,点击"立即重置"进行密码变更

| <ul> <li>● 指示:请选择5899度户类型</li> <li>个人用户</li> <li>个人用户</li> <li>个人用中報訊量置過去这里何以應用个人販导或二代身份证号時找回。</li> </ul> |
|----------------------------------------------------------------------------------------------------|
| 单位用户<br>单位用户名式量音调查击这里(可以使用单位张号找回)                                                                         |
| 专管员用 ク                                                                                                    |
| http://pzsail.gov.cn/-版现所有: 忻州市住房公积金管理中心 技术支持: 四川久远级海蚊件船份有限公司                                             |

3、录入账号及验证码,进入下一步。

**微 忻州市住房公积金管理中心** 网上服冬十日

| ① 请选择账号类型  | ② 验证账号               | ③ 短信验证          | ④ 重置成功 |  |
|------------|----------------------|-----------------|--------|--|
| 提示:请录入题的账户 | 信息                   |                 |        |  |
| 。 彩虹始      | : 请输入账户名<br>: 请输入验证码 | <b>495~</b> 换一张 |        |  |
|            | Ĺ—₩                  | 下-步             |        |  |
|            |                      |                 |        |  |

4、账号验证通过后,可重新设置新的登录密码。

系统对密码要求:密码长度至少六位,并且由数组和字母组成。

| *账户名称:   | 210 7       |          |     |  |
|----------|-------------|----------|-----|--|
| * 手机号码:  | 180****2204 |          |     |  |
| * 登录密码:  |             |          |     |  |
|          | <u>5</u> 9  | <b>中</b> | 强   |  |
| *确认密码:   |             |          |     |  |
| * 动太阳(石石 |             | 林即动态合词正  | NOL |  |

点击"获取动态验证码"按钮后,系统将自动发送 6 位数字的验证码到专管 员的绑定手机号码;

5、密码修订成功

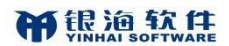

| ① 请选择账号类型 | ② 验证账号 | ③短信验证 | ④ 重置成功 |
|-----------|--------|-------|--------|
| ● 重置成功    |        |       |        |
|           |        | 武功。   |        |
|           |        |       |        |

#### 密码变更

系统登录后,在页面右上角点击"设置"可进入设置页面,在页面内提供密 码修订功能。如下图:

| <b>晉 忻州</b><br>xinzH |       | 公积金管理中心<br>FUND MANAGEMENT CENTER | 网上业务大厅              | 单位用户                                   |       |               |  |
|----------------------|-------|-----------------------------------|---------------------|----------------------------------------|-------|---------------|--|
|                      | 当前位置: | ☆ 首页 >设置                          |                     |                                        | 返回上一页 | ▲ 投诉建议 🔒 查看留言 |  |
|                      |       |                                   | 登录密码                | ******                                 | 修改密码  |               |  |
|                      |       |                                   | 消息订阅                | 已开通                                    | 订阅设置  |               |  |
|                      |       |                                   |                     |                                        |       |               |  |
|                      |       |                                   |                     |                                        |       |               |  |
|                      |       |                                   |                     |                                        |       |               |  |
|                      |       |                                   |                     |                                        |       |               |  |
|                      |       |                                   | http://xzsgjj.gov.c | n/-版权所有: 忻州市住房公积金管理中心 技术支持:四川久远银海软件股份有 | 限公司   |               |  |
|                      |       |                                   |                     |                                        |       |               |  |

点击修改密码,示图如下:

| 1) 密码变更  |            |  |
|----------|------------|--|
| 登录名称     | 0303014543 |  |
| * 当前登录密码 |            |  |
| * 新登录密码  | 新密码为6位数字组成 |  |
| *确认新密码   | 新密码为6位数字组成 |  |

# 1.8. 投诉建议

# 业务描述

单位对项目或者业务留下建设性意见。

# 功能导向图

|                  | 「理中心」网上业务大厅 単位用户<br>MENT CENTER |                     |
|------------------|---------------------------------|---------------------|
| 当前位置: 🟠 首页 >当月汇缴 |                                 | 返回上一页 🕒 投诉建议 🕻 查看留言 |
|                  | <b>今 当用有变化</b>                  | ♀ 当月无变代             |
|                  |                                 |                     |

# 具体操作

菜单地址: 网厅登录-->投诉建议, 弹出页面效果如下:

#### **的**银油软件 YINHAI SOFTWARE

| *信件标题           |           |
|-----------------|-----------|
|                 |           |
|                 |           |
| *写信目的 ◉ 咨询 ◎ 投诉 |           |
| *信件内容           |           |
|                 |           |
|                 |           |
|                 |           |
|                 |           |
| *姓名             |           |
|                 |           |
|                 |           |
| *联系电话           |           |
|                 |           |
| *#¥&{+µ++       |           |
| <b></b>         |           |
|                 |           |
| *由子邮件           |           |
|                 |           |
|                 |           |
| *144)7774       | 6 : 2 - 2 |
| AIX NTH-1       | 0+2=:     |

填写好信息后,点击提交;

# 1.9. 在线调查

# 业务描述

单位登录网厅后,网厅可以进行在线调查。

# 功能导向图

| MH市住房公积金管理中心<br>XINZHOUSHI HOUSE FUND MANAGEMENT CENTER    | 网上业务大厅 单位用户 |                   |
|------------------------------------------------------------|-------------|-------------------|
| 当前位置: 🖸 首页 >当月汇缴                                           |             | 返回上一页 全投诉建议 《查看留言 |
|                                                            |             | 今 当月无变化           |
| 单位账号:100146<br><b>汇缴月份:201810</b><br>缴存比例:5%<br>挂账金额:3393元 |             |                   |

# 具体操作

菜单地址:网厅登录-->在线调查。

| 16 | 大同市住房公积金管理中心                                                          | <u> </u> | × |
|----|-----------------------------------------------------------------------|----------|---|
|    | 住房公积金窗口服务质量调查表                                                        |          |   |
|    | 尊敬的客户,您好!                                                             |          |   |
|    | 为提高我们的服务质量,更好地给您提供优质、高效的服务,请对我中心窗口的服务下作作出评价,并提出宝贵的意见和建议,以便我们进一步改进和提高! |          |   |
|    | 青在盱眙洗饭前約○□□□□□□□□□□□□□□□□□□□□□□□□□□□□□□□□□□□□                         |          |   |
|    |                                                                       |          |   |
|    | 1. 認认为公供金甲心入力环境是省整点?<br>○ 很好                                          |          |   |
|    | <ul> <li>● 较好</li> </ul>                                              |          |   |
|    | ○ 一般                                                                  |          |   |
|    | ○ 较差                                                                  |          |   |
|    | 2. 您认为公积金中心服务设施是否完善?                                                  |          |   |
|    |                                                                       |          |   |
|    |                                                                       |          |   |
|    |                                                                       |          |   |
|    | 3. 您认为公积金中心的办事流程是否清楚?                                                 |          |   |
|    | ○ 清楚                                                                  |          |   |
|    | ○ 较清楚                                                                 |          |   |
|    |                                                                       |          |   |
|    | ○ 不清楚<br>4. 您对办理业务时排队等级时间满章吗?                                         |          |   |
|    |                                                                       |          |   |
|    | <ul> <li>○ 比较满意</li> </ul>                                            |          |   |
|    | ○ <b>一</b> 般                                                          |          |   |

# 2. 当月汇缴

#### 2.1.变更清册

#### 业务描述

已缴存住房公积金的单位为调入或新录用职工建立职工个人公积金账户、为 本单位的职工进行封存及启封业务办理、为本单位新开户的职工进行信息修改。

#### 功能导向图

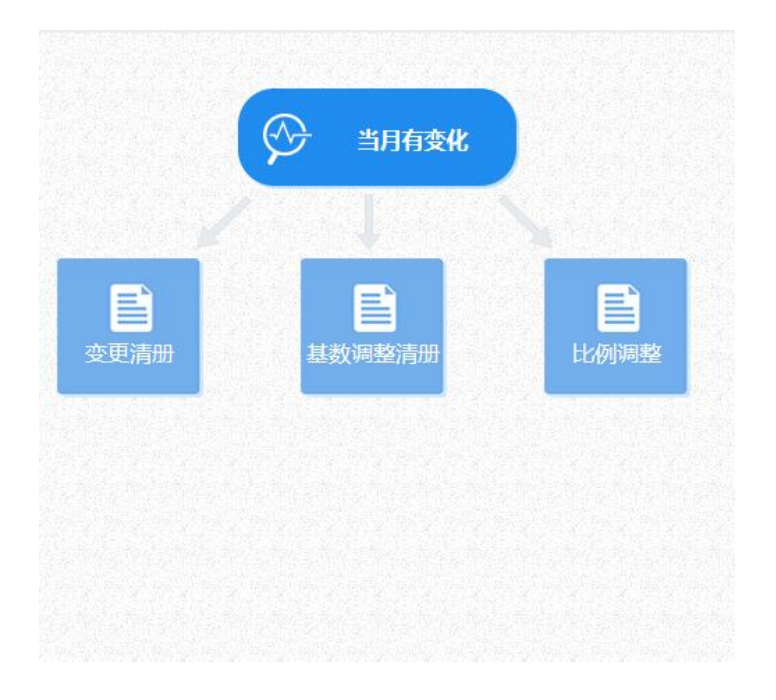

#### 具体操作

菜单地址:当月汇缴一》当月有变化一》变更清册。专管员进入变更清册页 面,页面如下:

#### **新**银油软件

| 13 | E<br>更清    | 册查询区   |        |        |                |                      |             |             |            |         |    |           |        |   |
|----|------------|--------|--------|--------|----------------|----------------------|-------------|-------------|------------|---------|----|-----------|--------|---|
|    | 职工账号       | +      |        | 职工姓名   | i 🗌            |                      | 身份证号码       |             | 业务类型       | 全部      | ¥. | 汇缴年月      | 201807 |   |
| 13 | <b>医更清</b> | 册数据列表  |        |        |                |                      |             |             |            |         |    |           |        |   |
| QE | 间(Q)       | ♣开户[R] | +启封[W] | ♣封存[A] | <b>/</b> 修改[E] | <mark>★</mark> 删除[C] | di选中错误数据[F] | ₩ 批量导入[1] 🗢 | ¥ 导出错误清册[X | √提交[5]  |    | 月已提交数据[H] |        |   |
| 増  | 加人数        |        | 0      | 增加金额   | 元)             | 0                    | 减少人数        | 0           | 减少金额(元)    |         | 0  | 错误数据条数    |        | 0 |
| 序  |            | 验证     | E信息    | 职工账    | 5 B            | 工姓名                  | 身份证号码       | 汇缴年月        | 处理类型       | 月缴存额(元) |    | 受理时间      | 备注信息   |   |

| 1000 🔽 | K ◀ 1 /0 ▶ H 共 | €0 <b>≜</b> | D 55 |
|--------|----------------|-------------|------|

#### 1 职工开户

1、点击变更清册页面中开户按钮,进入职工新开户受理页面,页面如下:

| 当前位置: 🔂 首贞 🛄  | <b>上新</b> 开户                                                                                             |                                |                 |                                             |                      |       |
|---------------|----------------------------------------------------------------------------------------------------|--------------------------------|-----------------|---------------------------------------------|----------------------|-------|
| <b>变更清册查询</b> | 基本信息                                                                                                    |                                |                 |                                             |                      |       |
|               | * 职工姓名                                                                                                   | *身份证号码                         |                 | *性别                                         |                      |       |
| 职工体号          | * 出生日期                                                                                                   | * 职工移动电话                       |                 |                                             |                      | 51810 |
| ■ 变更清册数据      |                                                                                                    |                                | 显示个人详细信息[M]     |                                             |                      |       |
| 增加人数<br>序     | <ul> <li>         · 工资基数         · 单位月繳存额         <ul> <li>单位缴存比例(%) 5</li> <li> </li> </ul> </li> </ul> | * 公积金月暾存<br>* 个人月暾存<br>职工墩存比例( | 额<br>(6) 6      | <ul> <li>公积金首次汇缴月份</li> <li>受理时间</li> </ul> | 201810<br>2018-11-15 | 备注信息  |
|               |                                                                                                    | ☐ 保存[S]                        | 3保存并继续新增(A) 🛛 🗵 | 关闭[B]                                       |                      |       |

录入职工基本信息以及公积金缴存信息,其中公积金缴存信息栏内,录入工 资基数,公积金月缴存额、单位月缴存额以及个人月缴存额为自动计算反显。

2、录入完职工信息后,点击保存按钮,提示数据保存成功,页面关闭,返回到上级页面,数据显示到该页面变更清册数据列表栏内。如果要添加多个职工能,可点击新开户页面的保存并继续新增按钮,继续办理职工开户业务。

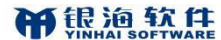

| 3   | <b>変更清</b> | 册查询区                                                                                                    |                    |                                                                                     |                                 |                             |                         |                            |                |                                                                |        |   |
|-----|------------|----------------------------------------------------------------------------------------------------|--------------------|-------------------------------------------------------------------------------------|---------------------------------|-----------------------------|-------------------------|----------------------------|----------------|----------------------------------------------------------------|--------|---|
|     | 职工账        | •                                                                                                    |                    | 职工姓名                                                                                |                                 | 身份证号码                       |                         | 业务类型                       | 全部             | 汇缴年月                                                           | 201711 |   |
| 13  | <b>变更清</b> | 册数据列表                                                                                                    |                    |                                                                                     |                                 |                             |                         |                            |                |                                                                |        |   |
| 0,1 |            |                                                                                                    |                    |                                                                                     |                                 |                             |                         |                            |                |                                                                |        |   |
|     |            | +开户[R]                                                                                                    | + 启封[W]            | +封存[A]                                                                              | /修改[E] 💥 删除[C]                  | ● 选中错误数据[F]                 | 🖼 批量导入[1] 🍷             | 又 导出错误清册[X]                | √提交[\$] 。      | /本月已提交数据[H]                                                    |        |   |
| 埠   | 加人数        | <b>+</b> 开户[R]                                                                                                    | + 启封[W]<br>1       | +封存[A] 。<br>增加金额(元)                                                                 | 修改[E]      ★ 删除[C]     1,200.00 | 國选中错误数据[F]<br>减少人数          | 🖼 批星导入口 👻<br>0          | 又 导出错误清册[X]<br>减少金额(元)     | →握交[\$] →      | <ul> <li>本月已提交数据[H]</li> <li>0 错误数据条数</li> </ul>               |        | 0 |
| 埠序号 | 助人数        | [7] 中开。<br>[7] 中开。<br>[7] 中,<br>[7] 中,<br>[7] 中] 中<br>[7] 中,<br>[7] 中] 中<br>[7] 中] 中<br>[7] 中 | + 启封[W]<br>1<br>信息 | + 封行(A)             が行(A)               が                増加金額(元)               現工账号 |                                 | ■选中错误数据[F]<br>减少人数<br>身份证号码 | ◎ 批量导入[] ▼<br>0<br>汇数年月 | ▼ 导出错误清册(X)<br>減少金額(元)处理类型 | ✓提交(5) 月缴存额(元) | <ul> <li>本月已提交数据(H)</li> <li>0 错误数据条数</li> <li>受理时间</li> </ul> | 备注信息   | 0 |

3、点击提交按钮,会提交表格中的变更清册数据;提示业务办理成功,业 务自动办结。如果已经保存的数据,需要修改或者删除,选中数据,点击修改或 者删除按钮,即可对该条数据进行修改或者删除。

#### 1、职工账户启封

1、点击变更清册页面中启封按钮,进入职工启封页面,页面如下:

| 身份订 | E号码  |      |        | 银行卡号  |      |          | 闭[B]     |
|-----|------|------|--------|-------|------|----------|----------|
| 待后  | 封职工列 | 列表   |        |       |      |          |          |
| 3   |      | 职工账号 | 职工姓名   | 身份证号码 | 账户状态 | 月缴存额(元)  | 账户余额(元)  |
|     |      | 59   | 20.040 | 33225 | 封存   | 1,180.00 | 16,229.2 |
|     |      | 73   |        | 74045 | 封存   | 1,267.40 | 39,283.  |
|     |      | 92   |        | 30026 | 封存   | 1,267.40 | 80,088.  |
|     |      | )4   |        | 10036 | 封存   | 1,368.40 | 55,512.3 |

页面默认显示本单位全部职工账户状态为封存的员工信息。

2、勾选要启封的数据,点击启封按钮,提示启封业务保存成功,页面关闭, 返回到上级页面,数据显示到该页面变更清册数据列表栏内。

3、选中启封业务数据,点击提交按钮,提示业务办理成功,业务自动办结。 如果已经保存的数据,需要删除,选中数据,点击者删除按钮,即可撤销该笔业 务办理。

#### 2、职工账户封存

1、点击变更清册页面中封存按钮,进入职工封存页面,页面如下:

| 当前位置: ① 首页<br>身份证号码<br>【 変更清册查询 |                                                                                          | 职身份     | 工账号<br>证号码 |                        | 取工社名 記録年月 201810 銀行卡号 銀行卡号 ● 査询(Q) (● 数何(5)) ● 关闭(5) ● 关闭(5) |                    |      |                         |                        |    |           | 促查看  | 留言 |
|---------------------------------|------------------------------------------------------------------------------------------|---------|------------|------------------------|--------------------------------------------------------------|--------------------|------|-------------------------|------------------------|----|-----------|------|----|
| <b>変更清册查询</b><br>职工账号           |                                                                                          | 待封存职工列表 |            |                        |                                                              |                    |      |                         |                        |    |           |      |    |
|                                 | 111175                                                                                   | 序号      |            | 职工账号                   | 职工姓名                                                         | 身份证号码              | 账户状态 | 月燉存額(元)                 | 账户余額(元)                |    |           | 1010 |    |
| 13                              | 使更清册数据                                                                                   | 1       |            | 1040231                | 李治燕                                                          | 150207198409224742 | 正常   | 704.00                  | 14,245.71              | 窩职 | •         |      |    |
|                                 | 取工账号           変更清册数据           変更清册数据           《音词(Q) + 开作           増加人数           第… | 2       |            | 1040232                | 马秀琴                                                          | 142232197710080022 | 正常   | 707.00                  | <mark>14,149.50</mark> |    |           |      |    |
|                                 |                                                                                          | 3       |            | 1040222                | 刘喜才                                                          | 142232196202040038 | 正常   | 1,278.00                | 25,066.57              |    |           |      |    |
| 増                               | 加人数                                                                                      | 4       |            | 1040229                | 赵晓虹                                                          | 142232197906220023 | 正常   | 898.00                  | 17,961.70              |    |           |      | 0  |
| 序                               |                                                                                          | 5       |            | 10 <mark>4</mark> 0227 | 韩静                                                           | 142232196405220039 | 正常   | 1,1 <mark>1</mark> 3.00 | 22,012.88              |    |           | 备注信息 |    |
|                                 |                                                                                          | 6       |            | 1205893                | 武晓冉                                                          | 14223219720827004X | 正常   | 728.00                  | 3,556.45               |    |           |      |    |
|                                 |                                                                                          | 50      | × 14       | 4 1 /                  | 1 ▶ → ▶ 共6                                                   | <u>چ</u>           |      |                         |                        |    | 5,0<br>23 |      |    |

页面默认显示本单位全部职工账户状态为正常的员工信息。

2、填写封存原因,勾选要封存的数据,点击封存按钮,提示封存业务保存 成功,页面关闭,返回到上级页面,数据显示到该页面变更清册数据列表栏内。

3、选中封存业务数据,点击提交按钮,提示业务办理成功,业务自动办结。 如果已经保存的数据,需要删除,选中数据,点击者删除按钮,即可撤销该笔业 务办理。

#### 3、批量导入

1、点击批量导入按钮,可以通过模板批量导入开户、启封、封存数据进行 业务办理,页面如下:

| * 导入条数:    |          |           |   |
|------------|----------|-----------|---|
| 文件上传:      | 浏        | 105<br>17 |   |
|            |          |           | _ |
| ● 🚺 模版下载[D | ] 🔤导入[1] | 区关闭[B]    |   |

该页面可以下载职工新开户批量导入模板。

2、该页面中,需要录入导入数据的总条数,点击浏览按钮,进入到该文件 所在地址进行选择,最后点击导入按钮,系统会自动判断数据的有效性、完整性 并进行提示。导入的数据显示在变更清册数据列表栏内,根据验证描述选择符合 要求的数据,点击提交按钮,提示业务办理成功,业务办结。

已经办结的业务,可以点击本月已提交数据按钮进行查看,页面如下:

| 新圳 | 計人数 | 3                    | 新増金額 | (元)        | 4,240.00 | 减少人数( | )     | 减少金额   | (元)  | C    |
|----|-----|----------------------|------|------------|----------|-------|-------|--------|------|------|
| 号  | E   | 职工账号                 | 职工姓名 | 变更日期       | 汇缴年月     | 变更类型  | 月缴存额  | 职工月缴存额 | 业务状态 | 办理渠道 |
|    |     | 207 <mark>9</mark> 9 |      | 2016-03-16 | 201603   | 其他启封  | 1,316 | 658    | 已办结  | 网厅   |
|    |     | 301                  |      | 2016-03-16 | 201603   | 新增开户  | 1,560 | 780    | 已办结  | 网厅   |
|    |     | 301 7                |      | 2016-03-16 | 201603   | 新增开户  | 1,480 | 740    | 已办结  | 网厅   |
|    |     | 301 9                |      | 2016-03-16 | 201603   | 新增开户  | 1,200 | 600    | 已办结  | 网厅   |
|    |     |                      |      |            |          |       |       |        |      |      |
|    |     |                      |      |            |          |       |       |        |      |      |

该页面中点击删除按钮可对选中数据进行业务的撤销操作,点击导出本月已 提交信息按钮,可以导出本月已经办结生效的数据。

#### 2.2.基数调整

#### 业务描述

住房公积金缴存基数按照职工上一年度月平均工资每年调整一次。

# 功能导向图

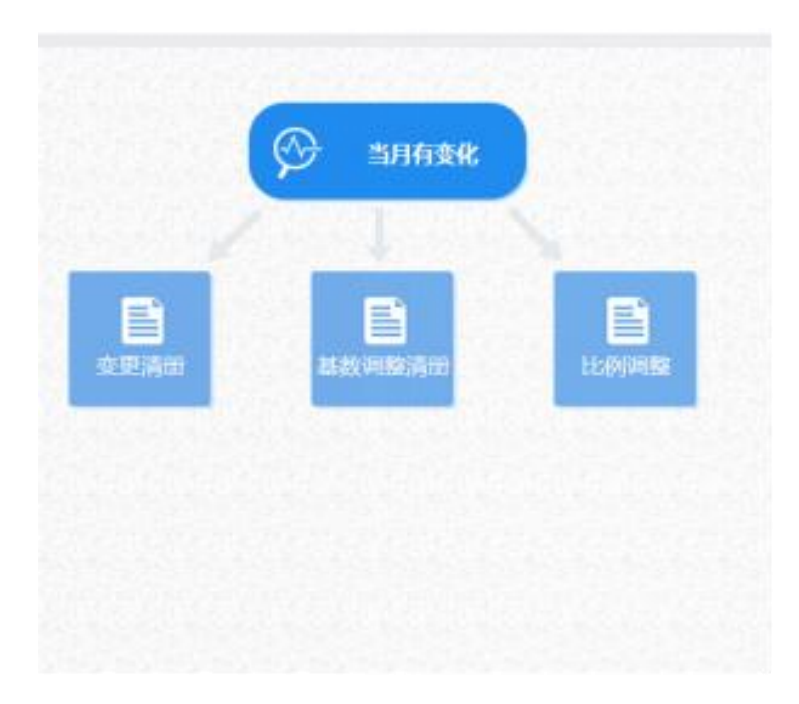

# 具体操作

菜单地址:当月汇缴一》当月有变化一》基数调整清册。专管员进入基数调整清册页面,页面如下:

| 基           | <b>数调</b> 整 | 清册查询区           |             |            |             |                             |             |          |            |
|-------------|-------------|-----------------|-------------|------------|-------------|-----------------------------|-------------|----------|------------|
| 职           | 工账号         |                 | 职工姓名        |            |             | 身份证号码                       |             | 汇缴年月 201 | 807        |
| 基           | 数调整         | 清册数据列表          |             |            |             |                             |             |          |            |
| <b>、</b> 査従 | J[Q]        | →基数调整[A] /修改[E] | ★副除[C] 前选中错 | 误数据[F] 🙀文件 | -导入[] ▼ 导出! | 告误数据[X] <mark>/提交[S]</mark> | ✓本月已提交数据[H] |          |            |
| 调整          | 人数          |                 | 0           | 调整金额(元)    |             |                             | 0 错误条数      |          |            |
| 郭号          |             | 验证信息            | 职工账号        | 职工姓名       | 缴存比例(%)     | <b>工</b> 资(元)               | 调整后工资(元)    | 月缴存额(元)  | 调整后月缴存额(元) |
|             |             |                 | I. I.       |            |             |                             |             |          |            |
|             |             |                 |             |            |             |                             |             |          |            |
|             |             |                 |             |            |             |                             |             |          |            |
|             |             |                 |             |            |             |                             |             |          |            |
|             |             |                 |             |            |             |                             |             |          |            |
|             |             |                 |             |            |             |                             |             |          |            |
|             |             |                 |             |            |             |                             |             |          |            |
|             |             |                 |             |            |             |                             |             |          |            |
|             |             |                 |             |            |             |                             |             |          |            |
|             |             |                 |             |            |             |                             |             |          |            |
|             |             |                 |             |            |             |                             |             |          |            |
|             |             |                 |             |            |             |                             |             |          |            |
|             |             |                 |             |            |             |                             |             |          |            |
|             |             |                 |             |            |             |                             |             |          |            |

# 1、基数调整

1、点击基数调整清册页面中基数调整按钮,进入基数调整受理页面,页面 如下:

| 置: 🟠         | B   | RIME    |         |                 | 职工姓名                  |                     |        | 身份证号码   |           |        | 6      |     |
|--------------|-----|---------|---------|-----------------|-----------------------|---------------------|--------|---------|-----------|--------|--------|-----|
| 数调整          | 3   | [繳月份    | 201810  |                 | Q,查询[Q]               | ₩保存[S]              | ≥ 关闭[8 | 1       |           |        |        |     |
| 工账号          | I B | 工数据列表   | 長(单位缴存b | 比例:10% 个人缴      | 存 <mark>比例:6</mark> % | )                   |        |         |           |        |        |     |
|              | 序号  | 职工账号    | 职工姓名    | 身份证号码           | 工资基数(元                | 月缴存额(元              | 账户状态   | 調整后工资基数 | 元调整后月缴存额( | 个人月缴存  | 单位月缴存  |     |
| <b>飲调整</b> 》 | 1   | 1040231 | 李治燕     | 150207198409224 | 4,400.00              | 704.00              | 正常     | 4,500.0 | 0 495.00  | 270.00 | 225.00 |     |
| 101          | 2   | 1040232 | 马秀琴     | 142232197710080 | 4,421.00              | 707.00              | 正常     |         |           |        |        |     |
|              | 3   | 1040222 | 刘喜才     | 142232196202040 | 7,989.00              | 1,278.00            | 正常     |         |           |        |        |     |
| 人数           | 4   | 1040229 | 赵晓虹     | 142232197906220 | 5,612.00              | <mark>898.00</mark> | 正常     |         |           |        |        | _   |
|              | 5   | 1040227 | 韩静      | 142232196405220 | 6,958.00              | 1,113.00            | 正常     |         |           |        |        | ]缴存 |
|              | 6   | 1205893 | 武晓冉     | 142232197208270 | 4,546.00              | 728.00              | 正常     |         |           |        |        |     |
|              |     |         |         |                 |                       |                     |        |         |           |        |        |     |

页面默认显示单位所有正常状态职工列表,也可在查询条件栏内录入职工基 本信息,点击查询按钮,查询结果栏中显示查询结果。

2、在需要基数调整的职工账户信息行中调整后工资基数列录入金额,调整 后月缴存额、个人月缴存额、单位月缴存额自动计算显示。录入完成并核对信息 无误后,点击保存按钮,页面关闭,数据自动显示到上级页面中的基数调整清册 数据列表栏内。

3、正常范围内的基数调整,选择数据,点击提交按钮,提示业务办理成功, 业务自动办结。不在正常范围内的基数调整业务,需要归集复核岗进入到综合业 务系统工作台进行审核。

4、如果已经保存的数据,需要修改或者删除,选中数据,点击修改或者删 除按钮,即可对该条数据进行修改或者删除。

2、文件导入

1、点击文件导入按钮,可以通过模板批量导入基数调整职工信息模板、职工基数调整年审模板进行业务办理,页面如下:

22

| 职工基数调整批量导入 |                                      | х |
|------------|--------------------------------------|---|
| * 导入条数:    |                                      |   |
| 文件上传:      | [浏览]                                 |   |
| ₩模版下载[D]   | □□□□□□□□□□□□□□□□□□□□□□□□□□□□□□□□□□□□ |   |

该页面可以下载职工基数调整批量导入模板。

该页面可以下载职工基数调整年审批量导入模板。

2、该页面中,需要录入导入数据的总条数,点击浏览按钮,进入到该文件 所在地址进行选择,最后点击导入按钮,系统会自动判断数据的有效性、完整性 并进行提示。导入的数据显示在基数调整数据列表栏内,根据验证描述选择符合 要求的数据,点击提交按钮,提示业务办理成功,业务办结。

#### 2.3.比例调整

#### 业务描述

调整单位的缴存比例值。

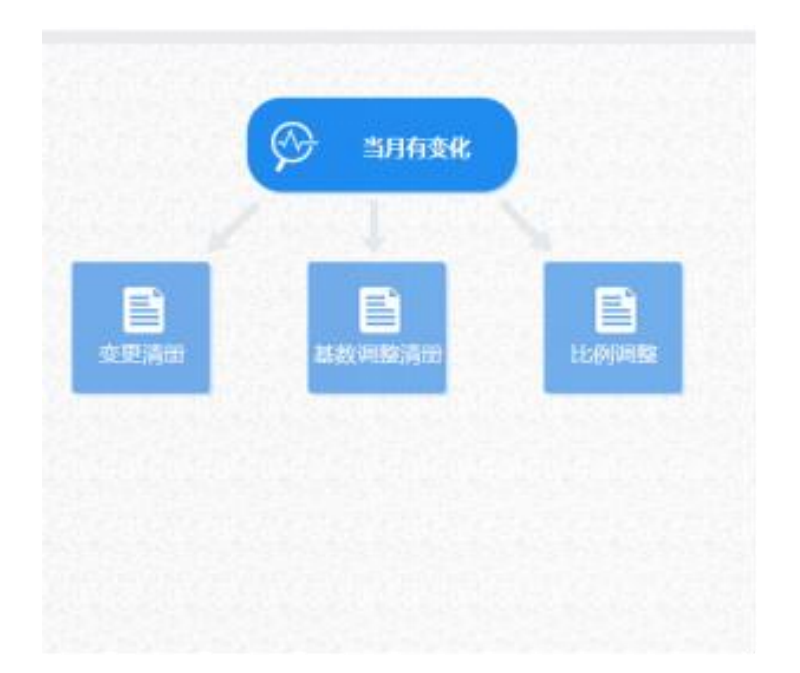

菜单地址:当月汇缴一》当月有变化一》比例调整。专管员进入单位汇缴页 面,页面如下:

| XINZHOUSE |               |             | 络大厅 单位用户 |         |        | 1     | 「自贝」」月月、◎○设吉 |     |
|-----------|---------------|-------------|----------|---------|--------|-------|--------------|-----|
| 当前位置: 🟠   | 首页 >当月汇缴>比例调整 |             |          |         |        | 返回上一页 | 🛆 投诉建议 🔒 査   | 看留言 |
| 当前比例      |               |             |          |         |        |       |              |     |
| 单位编号      | 100146        | 单位名称        | 河曲县图书馆   |         |        |       |              |     |
| 单位比例(%)   | 5             | 个人比例(%)     | 6        | 繳至月份    | 201809 | 应繳月份  | 201810       |     |
| 调整后比例     | d             |             |          |         |        |       |              |     |
| * 单位比例(%) |               | 5 * 个人比例(%) | 6        | 生效月份    | 201810 |       |              |     |
| * 备注      |               |             |          |         |        |       |              |     |
|           |               |             | ✓提交[5]   | 22重置[R] |        |       |              |     |
|           |               |             |          |         |        |       |              |     |

\*注,调整的比例值不能低于 5%,并且不能高于 12%,且网厅上一年只能调整一次。

#### 2.4.单位汇缴

#### 业务描述

单位逐月为职工缴纳公积金时通过此方式进行确认汇缴清册,然后确认缴款,待中心确认单位缴款到账后,进行到账匹配分解到职工账户中。

# 功能导向图

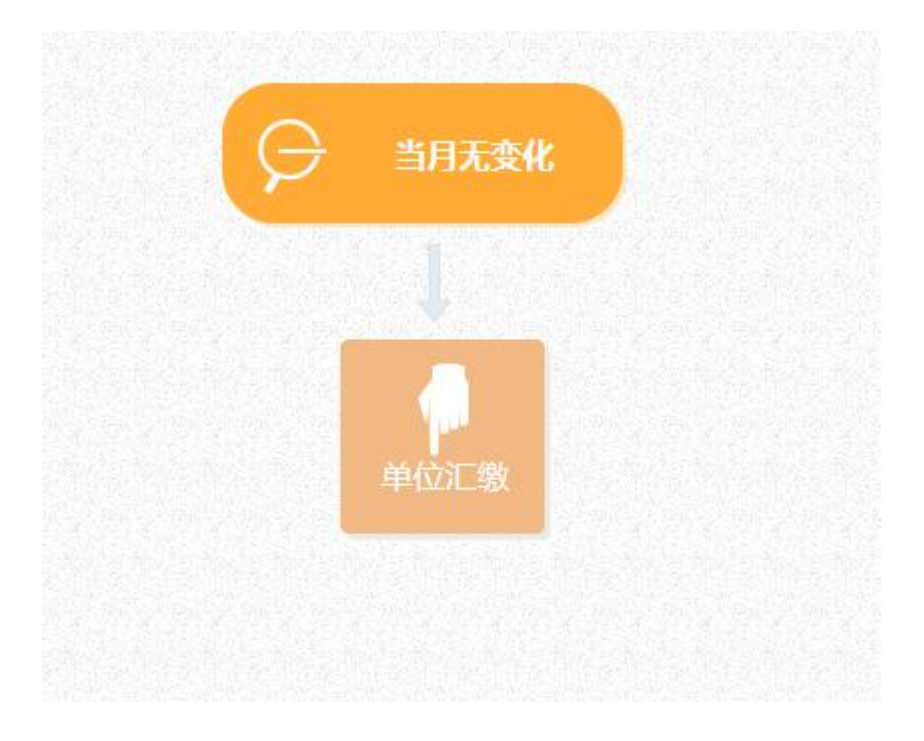

#### 具体操作

菜单地址:当月汇缴一》当月有变化一》单位汇缴。专管员进入单位汇缴页 面,页面如下:

#### 1、单位汇缴

1、点击缴款清册页面中单位汇缴按钮,进入单位汇缴确认页面,点击"单 位汇缴",显示页面如下:

#### **的**银油软件 YINHAI SOFTWARE

| 当前位置: 🔓 首页 >当月汇缴>单位汇缴 |        |                   | 返回上-     | -页 ▲ 投诉建议      |
|-----------------------|--------|-------------------|----------|----------------|
| 1 缴款清册数据列表            | 201810 | 人数 (人)            | 金額 (元)   |                |
| ◆单位定墩(A) ★ 離除(C) ○ 見  | 上月正常汇缴 | 6                 | 5,428.00 |                |
| □ 汇缴年 汇缴方 汇缴日         | 本月增加汇缴 | 0                 | 0.00     | 人数 补缴金额(元 业务状态 |
|                       | 本月调整基数 | 0                 | 0.00     |                |
|                       | 本月碱少汇缴 | 0                 | 0.00     |                |
|                       | 本月正常汇缴 | 6                 | 5,428.00 |                |
|                       | 本月补缴   | 0                 | 0.00     |                |
|                       |        | 晋保存(S)     因关闭(B) |          |                |
|                       |        |                   |          |                |

页面默认显示单位汇缴信息以及变更清册信息。

2、确认单位汇缴信息无误后,点击保存按钮,会弹出如下提示框:

|                 | 确认提示           |                     |         |              |
|-----------------|----------------|---------------------|---------|--------------|
|                 | ? 5            | 是否立即付款?             |         |              |
|                 |                | 确定 取消               |         |              |
| 点击确定,跳          | 转到缴款登          | 记页面;示图如下:           |         |              |
| 当前位置: 🏠 首页 >在线付 | 款              |                     |         | 返回上一页 👤 在线客服 |
|                 | <b> </b> 缴款信息  |                     |         |              |
|                 | 收款账户           |                     | 账号      |              |
| 在线付款            | 山文宗大贝太)一       |                     | 开户行     |              |
|                 | 应缴金额(元)        | 9,155.4             | 挂账金额(元) | 0.00         |
|                 | 实际应缴金额<br>(大写) | 玖仟壹佰伍拾伍元 <b>肄</b> 角 |         |              |
|                 | 缴款方式           |                     |         |              |
| 单位帐号:           |                |                     |         |              |
| 汇缴月份            | d              |                     |         |              |
| 缴存比例            |                |                     |         |              |
| 挂账金额            | 相现             | 面 缴款<br>全、支票        |         |              |
|                 | 270            | ALL ALTE            |         |              |

选择对应的缴款方式,点击缴存按钮,出现如下示图:

| <b>在</b> 线付款 | ② 您的缴款登记已成功                   |
|--------------|-------------------------------|
|              | 鐵费回执单                         |
|              | · 教费登记号:                      |
| 单位帐号:        | ★募金额: 9,155.4 金额大局): 玖仟壹佰伍拾伍元 |
| に戦月份         |                               |
| · 新行-1079    |                               |
|              | □局导出汇缴书(Excel) □局导出汇缴书(PDF)   |

导出汇缴通知书,并携带相应的文件到柜台办理缴款。

3、提示保存成功,点击页面关闭,数据自动显示到上级页面中的缴款清册 数据列表栏内,示图如下:

| 汇缴年月 汇缴 |      |     |   |      |        |     |     |         |      |         |        |           |      |         |      |
|---------|------|-----|---|------|--------|-----|-----|---------|------|---------|--------|-----------|------|---------|------|
|         | 汇缴方式 | 汇缴日 | 期 | 汇缴人数 | 汇缴金额(元 | 增加  | 加人数 | 增加金額(元) | 减少人数 | 减少金额(元) | 基数调整人数 | 基数调整金额(元) | 补缴人数 | 补缴金额(元) | 业务状态 |
|         |      |     |   |      | 50,968 | 0 0 |     | 0.00    | 0    | 0.00    | 0      | 0.00      | 0    | 0.00    | 待确认缴 |

4、选中目标数据,点击去缴款,会出现上述的操作步骤;

5、如果已经保存的数据,需要删除,选中数据,点击删除按钮,即可对该条 数据进行撤销操作。

# 3. 在线付款

# 业务描述

单位根据清册信息,在线办理缴款登记;

# 功能导向图

| 近 忻州市住房公积金管<br>XINZHOUSHI HOUSE FUND MANAGEM       | 理中心 网上业务大厅                                      | 单位用户                 |               | ♠ 首页 오 消息 | ◎设置 [→退出   |
|----------------------------------------------------|-------------------------------------------------|----------------------|---------------|-----------|------------|
| <b>河曲县图书馆(河)</b><br>单位帐号: 100146 12<br>挂账金额: 3393元 | <b>由管理部)</b><br><sup>歳月份:201810</sup> 单位缴存比例:5% | 6 个人缴存比例: <b>6</b> % |               |           |            |
| 1 4 W 3                                            | 4 A                                             | 1<br>EIB             | 公积金 医         | 國你自己勞多。   | <b>Q</b> Q |
| 当月汇集                                               |                                                 | 信息修改                 | 東江转移          | 重御打印      |            |
|                                                    | http://xzsgjj.gov.cn/-版权所有: 十                   | 忻州市住房公积金管理中心 技       | 术支持:四川久远根海软件的 | 設份有限公司    |            |

# 具体操作

exee with the formula of the formula of the formu

菜单地址: 首页一》在线付款; 页面如下:

点击在线付款查询,可以查询缴存业务状态;示图如下:

| 前位置                                                                        | ≝: {           | ☆ 首页 > 査询        | 打印>在线付款重   | 重询            |                      |      |      | 返回上一页 | 🤶 在线客     | 8 🖬    | <b>受诉建议</b> | ▶ 在线调查 |
|----------------------------------------------------------------------------|----------------|------------------|------------|---------------|----------------------|------|------|-------|-----------|--------|-------------|--------|
| 查                                                                          | 询条件            | 4                |            |               |                      |      |      |       |           |        |             |        |
| *起                                                                         | 始年月<br>冬秋世     | 201701           |            | □□ *结束年月      | 201702               |      |      |       |           |        |             |        |
| ()<br>()<br>()<br>()<br>()<br>()<br>()<br>()<br>()<br>()<br>()<br>()<br>() | チョシス))<br>同[Q] | ▲794×<br>▼ 导出单位注 | _數书[D] 👻 関 | 导出单位缴款凭证[F] 🍷 | <mark>★</mark> 撤销[D] |      |      |       |           |        |             |        |
| 号                                                                          |                | 单位账号             | Å          | 单位名称          | 汇缴年月                 | 起始年月 | 结束年月 | 人数    | 金額(元)     | 业务状态   | 办理渠道        | 缴款方式   |
| 1                                                                          | •              |                  |            |               |                      |      |      |       | 47,418.96 | 打印收款凭证 | 网厅          | 其他方式   |

如果还未到柜台办理缴款,业务状态为"待收款"; 如果已办理,业务状态为"打印缴款凭证"。

# 4. 信息维护

# 4.1.单位信息修改

#### 业务描述

单位信息存在变化,需要到系统进行修改。

| <b>衍州市住房公积金管理中心 网上业务大厅</b> 单位用户                                                                                                    | 骨首页 ☎ 淵息 魯殺置 🕩 退出        |
|----------------------------------------------------------------------------------------------------|--------------------------|
| <b>河曲县图书馆(河曲管理部)</b><br>单位帐号:100146 <mark>汇缴月份:201810</mark> 单位缴存比例:5% 个人缴存比例:6%<br>挂账金额:3393元                                                                                                    |                          |
|                                                                                                    | 洪金 圆你住房梦&                |
| 当月正敏                                                                                                    | <b>ま</b><br>取工转移         |
| http://xzsgjj.gov.cn/-版权所有: 忻州市住房公积金管理中心 技术3                                                                                                    | <b>友持:四川久远很海软件股份有限公司</b> |
| 新州市住房公积金管理中心 网上业务大厅 单位用户                                                                                                    | 合 首页 ☎ 消息 優 设置 [+ 退出     |
| 当前位置: 🞧 首页 >信息修改                                                                                                    | 返回上一页 🔓 投诉建议 🔓 查看留言      |
| 信息修改         「自用時宿         単自用時宿         単位信息修改         単位信息修改         単位信息修改         単位信息修改         単位信息修改         単位信息修改         単位信息修改         単位信息修改         単位信息修改         単位信息修改         単位信息修改         単位信息         単位信息         単位信息         単位信息         単位信息         単位信息         単位信息         単位信息         単位信息         単位信息         単位         単位         単位         単位         単位         単位         単位         単位         単位         単位         単位         単位         単位         単位         単位         単位         ・         ・         ・         ・         ・         ・         ・         ・         ・         ・         ・         ・         ・ | 駅I信息修改                   |
| 挂败金额: 3393元                                                                                                    |                          |

1、点击单位信息修改按钮,进入单位信息修改页面,页面如下:

| 法人代表  刘喜才           |
|---------------------|
| 付款银行 河曲县农村信用合作联社营业部 |
| * 专管员手机 13695745454 |
|                     |
|                     |
|                     |
|                     |
|                     |
|                     |

该页面中数据自动反显,其中背景为灰色的为不可修改项。

2、录入需要修改的信息并核对无误后,点击提交按钮,提示单位基本信息修 改成功,业务自动办结。

#### 4.2.个人信息修改

操作同单位信息修改。

# 5. 职工转移

#### 业务描述

职工转移功能,是当本单位有职工需要转出到其他单位时使用的功能。

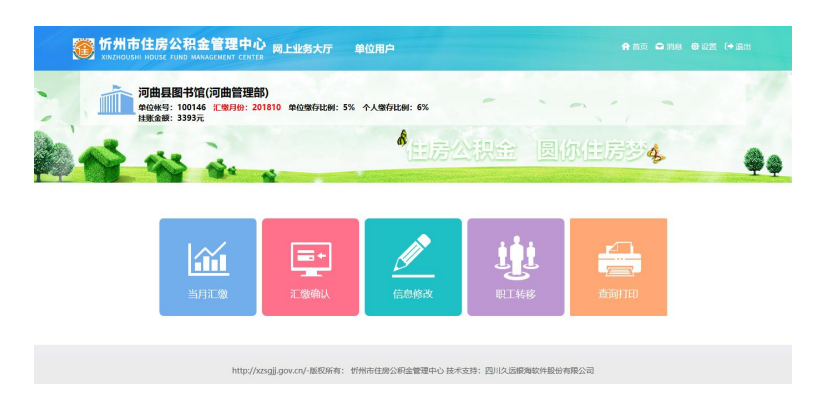

菜单地址: 职工转移-->转出单位办理-->新增,填写新增转移信息,点击"保存",页面如下:

| <sup>3 開</sup>   株) 英位 3 ) |         |                |                   |                |               | 台   |
|----------------------------|---------|----------------|-------------------|----------------|---------------|-----|
| <b>教入半世來入</b>              |         |                |                   |                |               |     |
| 单位账号                       |         | 单位名称           |                   | <b>《</b> 查询[C] | ⊠ 关闭[B]       | - 1 |
| 转入单位信息                     |         |                |                   |                |               | D   |
| *** ) #/://#=              | #1 单应匀称 |                | ***2 F            | 雨 工作潮动         |               |     |
| - ##/\#\U##5               | 载八半位有标  |                | #2(\$PL3).        |                |               |     |
| 查询条件                       |         |                |                   |                |               |     |
| 原見                         | 职工姓名    | 5              | 身份证号码             |                | ▲益制(Q) 愛重査(R) |     |
| 眼丁信息                       |         |                |                   |                |               |     |
|                            |         |                |                   |                |               | _   |
| * 职工帐号                     |         | 职工姓名           |                   | *身份证号码         |               |     |
| 账户余额                       |         | ₩ <b>保存[S]</b> | 保存并继续新增[A] 区关闭[B] |                |               |     |
|                            |         |                |                   |                |               |     |

# 6. 查询打印

# 6.1.职工信息查询

#### 业务描述

查询职工基本信息、明细账以及还款信息等信息。

| 资 忻州市住                                                                                                    | 房公积金管理中心 <sub>R</sub> | 國上业务大厅 单 | 位用户 |   |       | 🕈 首页 🕒 消息 | ◎设置 [→退出      |
|----------------------------------------------------------------------------------------------------|-----------------------|----------|-----|---|-------|-----------|---------------|
| 当前位置: 🏠 首页 >                                                                                                    | 查询打印                  |          |     |   | 返回上—i | 五 全投诉建议   | <b>⑥</b> 查看留言 |
| <u> 自由日本</u><br><u> 自由日本</u><br><u> 中田</u><br>中田<br>一<br>10145<br>一<br>10145<br>一<br>10145<br>二<br>10145<br>二<br>二<br>10145<br>二<br>二<br>10145<br>二<br>二<br>二<br>二<br>二<br>二<br>二<br>二<br>二 |                       | I Geom   |     | 的 |       | 5小理查询     |               |

| 前位                                  | 置:                                                                                                    | ☆ 首页 > 査従                                                   | 时印>职工信                                                                    | 息查询                                                                                                    |                                                                                    |                                                                  |                                                                                       |                                              |                                                | 返回上一页                                                         | 🔓 投诉建议                                                                 | 金蓟                                                               | 留言                               |
|-------------------------------------|----------------------------------------------------------------------------------------------------|-------------------------------------------------------------|---------------------------------------------------------------------------|----------------------------------------------------------------------------------------------------|------------------------------------------------------------------------------------|------------------------------------------------------------------|---------------------------------------------------------------------------------------|----------------------------------------------|------------------------------------------------|---------------------------------------------------------------|------------------------------------------------------------------------|------------------------------------------------------------------|----------------------------------|
|                                     |                                                                                                    | 件                                                           |                                                                           | 职工姓名                                                                                                    |                                                                                    | 身份证号码                                                            |                                                                                       | 账户                                           | 状态全部                                           | ×                                                             |                                                                        |                                                                  |                                  |
| 0,8                                 | 询[Q]                                                                                                    | ▶ 导出职工                                                      | 青册[D] 🔫 🍳                                                                 | 、职工基本情况[H] 《职工                                                                                                    | 明细查询[K]                                                                            |                                                                  |                                                                                       | х.                                           | 6                                              |                                                               |                                                                        | 1911.                                                            |                                  |
| 文号                                  |                                                                                                    | 肥工账号                                                        | 肥工姓名                                                                      | 身份证号码                                                                                                    | 账户状态                                                                               | 汇缴年月                                                             | 手机号                                                                                   | 单位缴在比例(                                      | 肥丁缴存比例(                                        | 月衛存額(元)                                                       | <b>余額(元)</b>                                                           | 绑定银行                                                             |                                  |
| <b>第号</b><br>1                      | •                                                                                                    | 职工账号<br>1040231                                             | 职工姓名<br>李治燕                                                               | 身份证号码<br>150207198409224742                                                                                                    | 账户状态<br>正常                                                                         | 汇缴年月<br>201809                                                   | 手机号<br>13468813291                                                                    | 单位缴存比例(<br>6                                 | 职工缴存比例(<br>10                                  | 月缴存额(元)<br>704.00                                             | 余额(元)<br>14,245.71                                                     | 绑定银行                                                             |                                  |
| <b>\$</b> 号<br>1<br>2               | <ul> <li>•</li> <li>•</li> <li>•</li> </ul>                                                                                                    | <b>职工账号</b><br>1040231<br>1040232                           | 职工姓名<br>李治燕<br>马秀琴                                                        | <b>身份证号码</b><br>150207198409224742<br>142232197710080022                                                                                               | 账户状态<br>正常<br>正常                                                                   | <b>汇缴年月</b><br>201809<br>201809                                  | 手机号<br>13468813291<br>18303407196                                                     | 单位缴存比例(<br>6<br>6                            | <b>职工缴存比例(</b><br>10<br>10                     | 月缴存额(元)<br>704.00<br>707.00                                   | <b>余额(元)</b><br>14,245.71<br>14,149.50                                 | <b>绑定银行</b><br>中国建行                                              | 62170                            |
| <b>9号</b><br>1<br>2<br>3            | <ul> <li>•</li> <li>•</li></ul> | 职工账号<br>1040231<br>1040232<br>1040222                       | 駅工姓名           李治燕           马秀琴           刘喜才                            | 身份证号码<br>150207198409224742<br>142232197710080022<br>142232196202040038                                                                                | 账户状态<br>正常<br>正常<br>正常                                                             | 記錄年月<br>201809<br>201809<br>201809                               | 手机号<br>13468813291<br>18303407196<br>13033400473                                      | <b>单位缴存比例(</b><br>6<br>6                     | <b>职工缴存比例(</b><br>10<br>10<br>10               | 月缴存额(元)<br>704.00<br>707.00<br>1,278.00                       | <b>余额(元)</b><br>14,245.71<br>14,149.50<br>25,066.57                    | 绑定银行<br>中国建行<br>中国建行                                             | 62170                            |
| <b>93号</b><br>1<br>2<br>3<br>4      | <ul> <li>•</li> <li>•</li></ul> | 职工账号<br>1040231<br>1040232<br>1040222<br>1040222<br>1040229 | 职工姓名           李治燕           马秀琴           刘喜才           赵畹虹              | 身份证号码           150207198409224742           142232197710080022           142232196202040038           142232197906220023                              | 账户状态<br>正常<br>正常<br>正常<br>正常                                                       | 近缴年月<br>201809<br>201809<br>201809<br>201809<br>201809           | <b>手机号</b><br>13468813291<br>18303407196<br>13033400473<br>13994066822                | <b>单位缴存比例(</b><br>6<br>6<br>6<br>6           | 取工数存比例( 10 10 10 10 10 10 10 10 10 10 10 10 10 | 月獄存篆(元)<br>704.00<br>707.00<br>1,278.00<br>898.00             | 余额(元)<br>14,245.71<br>14,149.50<br>25,066.57<br>17,961.70              | 绑定银行<br>中国建行<br>中国建行<br>中国建行<br>中国建行                             | 62170<br>62170<br>62170          |
| <b>95号</b><br>1<br>2<br>3<br>4<br>5 | <ul> <li>•</li> <li>•</li></ul> | 职工账号<br>1040231<br>1040232<br>1040222<br>1040229<br>1040227 | 駅工姓名           李治燕           马秀琴           刘喜才           赵畹虹           韩静 | 身份证号码           150207198409224742           142232197710080022           142232196202040038           142232197906220023           142232196405220039 | 账户状态           正常           正常           正常           正常           正常           正常 | 記録年月<br>201809<br>201809<br>201809<br>201809<br>201809<br>201809 | <b>手机号</b><br>13468813291<br>18303407196<br>13033400473<br>13994066822<br>13133347991 | <b>单位缴存比例(</b><br>6<br>6<br>6<br>6<br>6<br>6 | 取工数存比例( 10 10 10 10 10 10 10 10 10 10 10 10 10 | 月獄存額(元)<br>704.00<br>707.00<br>1,278.00<br>898.00<br>1,113.00 | 余额(元)<br>14,245.71<br>14,149.50<br>25,066.57<br>17,961.70<br>22,012.88 | 郷定銀行           中国建行           中国建行           中国建行           中国建行 | 62170<br>62170<br>62170<br>62170 |

菜单地址: 查询打印->职工信息查询,页面如下:

1、选择表单中的信息,点击职工基本情况,展示出如下示图:

| Iŧ          | 车省 |           |         |              |        |                 |            | x                  |     |       |
|-------------|----|-----------|---------|--------------|--------|-----------------|------------|--------------------|-----|-------|
|             |    | 单位账号      | 100146  |              | 单位名称   | 河曲景图书馆          |            |                    |     |       |
|             |    | RIKS      | 1040231 |              | 职工姓名   | 李治燕             | 身份证号码      | 150207198409224742 |     |       |
| 1           | RI | 官息<br>性别  | 女       |              | RIIS   |                 | 手机号        | 13468813291        |     |       |
| <b>Q</b> ,= |    | ] 汇缴状态    | 正常      |              | 名卡银行   |                 |            |                    |     |       |
| 序号          |    | 联名卡卡号     |         |              | 开户日期   | 1995-01-01      | 最近汇缴年月     | 201809             | 银行  |       |
| 1           | ۲  | 账户余额 (元)  | 14      | 4,245.71 工资基 | 数 (元)  | 4,400.00        | 合计月缴存额 (元) | 704                |     |       |
| 2           |    | 单位缴存比例(%) | 10      | 个人墩花         | 字比例(%) | 6               | 单位月缴存额(元)  | 440.00             | 調建行 | 62170 |
| 3           |    | 职工月繳存额(元) |         | 264.00 最近    | 提取时间   |                 | 是否贷款       | 否                  | 围建行 | 6217C |
| 4           |    | 留注        |         |              |        |                 |            |                    | 国建行 | 6217C |
| 5           | 0  |           |         |              |        | 王基本信息[D]▼ 送回[R] |            |                    | 国建行 | 6217C |
| 6           | 0  |           |         | ()<br>()     |        |                 |            | 1                  | 周建行 | 6217C |

2、选择对应的信息,点击职工明细查询按钮,展示出如下示图:

#### **的**银油软件 YINHAI SOFTWARE

#### 忻州市住房公积金综合服务平台项目

|        | h 1000      | 职工明》 | 町直海    |         |                        |      |            |                      |           |      |            |                          |                    | ¢      |       |
|--------|-------------|------|--------|---------|------------------------|------|------------|----------------------|-----------|------|------------|--------------------------|--------------------|--------|-------|
| 389177 | /置: @       | 职工   | 姓名 李治  | 燕       |                        |      | 身份证号码      | 1502071984           | 409224742 |      | 职工账号       | 10402                    | 231                | (6, ±1 | THE . |
| I      | 查询条件        | 开始   | 日期 201 | 7-11-15 |                        | 结束日期 | 2018-11-15 |                      | 《査询(Q)    |      | [工流水账[D] → | 关闭                       | (C)                |        |       |
|        |             | 序号   | 汇缴年月   |         | 期日规人                   | 1    | 收入(元)      |                      | 支出(元)     |      | 余额(元)      |                          | 业务类型               |        |       |
|        | 职工体号        | 1    |        |         | 2018-06                | -30  |            | 98. <mark>1</mark> 1 |           | 0.00 |            | 1,452.71                 | 个人公积金结息            | *      |       |
| I I    | <b>职工信息</b> | 2    | 201809 |         | 2018-09                | -25  |            | 704.00               |           | 0.00 |            | 14,2 <mark>45.</mark> 71 | 公积金汇缴201809至201809 |        |       |
|        |             | 3    | 201808 |         | 2018-09                | -18  |            | 704.00               |           | 0.00 |            | 3,541.71                 | 公积金汇缴201808至201808 |        |       |
| 9,2    | ±ni(d]      | 4    | 201807 |         | 2018-08                | -20  |            | 704.00               |           | 0.00 |            | 2,837.71                 | 公积金汇缴201807至201807 |        |       |
| 序号     |             | 5    | 201806 |         | 2018-07                | -12  |            | 681.00               |           | 0.00 |            | 12,133.71                | 公积金汇缴201806至201806 | 眼行     |       |
| 1      | ۲           | 6    | 201805 |         | 2018-05                | -28  |            | 681.00               |           | 0.00 |            | 1,354.60                 | 公积金汇缴201805至201805 |        |       |
| 2      | 0           | 7    | 201804 |         | 2018-05                | -10  |            | 681.00               |           | 0.00 |            | 0,673.60                 | 公积金汇缴201804至201804 | 国建行    | 62170 |
| 3      | 0           | 8    | 201803 |         | 2018-04                | -20  |            | 681.00               |           | 0.00 |            | 9,992.60                 | 公积金汇缴201803至201803 | 国建行    | 62170 |
| 4      | 0           | 9    | 201802 |         | 2018-04                | -08  |            | 681.00               |           | 0.00 |            | 9,311.60                 | 公积金汇缴201802至201802 | 国建行    | 62170 |
| 5      | 0           | 10   | 201801 |         | 2018-03                | -20  |            | 681.00               |           | 0.00 |            | 8,630.60                 | 公积金汇缴201801至201801 | 国建行    | 62170 |
| 6      | 0           | 11   | 201712 |         | 20 <mark>17</mark> -12 | -30  |            | 681.00               |           | 0.00 |            | 7, <mark>949.6</mark> 0  | 公积金汇缴201712至201712 | 国建行    | 62170 |
|        |             | 12   | 201711 |         | 2017-12                | -22  |            | 681.00               |           | 0.00 |            | 7,268.60                 | 公积金汇缴201711至201711 | *      |       |
|        |             | 50   | . 14 4 | 1 /1    | ▶ · N ₹                | ₹13祭 |            |                      |           |      |            |                          | 2                  | 6      |       |

## 6.2.单位信息查询

# 业务描述

查询单位基本信息、明细账以及还款信息等信息。

# 功能导向图

|                              | . 职工信息查询                           | Ø | 单位信息查询           | 业务办理查询       |   |
|------------------------------|------------------------------------|---|------------------|--------------|---|
|                              |                                    |   | 1                |              |   |
|                              |                                    |   | 单位基本信息           |              |   |
| <br>*州市住房公积金管理中<br>心         |                                    |   | 单位流水账            |              |   |
| 单位帐号: 103039<br>汇缴月份: 201812 |                                    |   | 职工转移             |              |   |
| 繳存比例: 10%<br>挂账金额: 0元        |                                    |   | 变更/补缴/<br>基数调整清册 |              | l |
|                              | http://xzsgjj.gov.cn/-版权所有: 忻州市住房; |   | 单位挂账记录           | 文远根海软件股份有限公司 |   |
|                              |                                    |   | 资金流水记录           |              |   |

# 具体操作

1、单位基本情况查询:

#### **的**银油软件 YINHAI SOFTWARE

| xinzhoushi | 土房公祝金官理中<br>HOUSE FUND MANAGEMENT CEI | NTER 网上业务       | 大厅 单位用户        |          |           | <b>A</b> 1 |                    |
|------------|---------------------------------------|-----------------|----------------|----------|-----------|------------|--------------------|
| 缅位置: 🏠 首   | 页 >查询打印>单位基本信息                        |                 |                |          | l         | 返回上一页      | ▲ 投诉建议 🔒 查看留言      |
| 8 导出单位基本值  | ŧ皀(D) ▼                               |                 |                |          |           |            |                    |
| 单位基本信题     | 3                                     |                 |                |          |           |            |                    |
| 管理部        | 河曲管理部                                 | 归集银行            | 重行河曲支行         |          |           | 组织机构代码     | 12140732407340314D |
| 单位账号       | 100146                                | 单位名称            | 可曲县图书馆         |          |           | 邮编         | 036599             |
| 经营地址       | 河曲县文笔镇黄河大街300号                        |                 |                | 法人代表     | 刘喜才       | 专管员        | 李四                 |
| 手机号码       | 13695745454                           | 固定电话 0          | 0350-6180863   | 单位性质     | 事业单位      | 发薪日        | 25                 |
| 账号         | 31210301030000025860                  | 开户行 1           | 可曲县农村信用合作联社营业部 |          |           |            |                    |
| 备注         | 原单位编号org_no:10000046;原                | 单位账号org_acc:100 | 146            |          |           |            |                    |
| 公积金基本情     | 青况                                    |                 |                |          |           |            |                    |
| 开户时间       | 2005-01-01                            | 首次汇缴年月          | 199901         | 最近汇缴年月   | 201809    | 汇缴状态       | 正常                 |
| 单位缴存比例(%)  | 5                                     | 职工繳存比例(96)      | 6              | 单位总人数    | 6         | 汇缴总人数      | 6                  |
| 工资基数(元)    | 33,926.00                             | 单位总月缴存额(元)      | 5,428.00       | 公积金余额(元) | 96,992.81 | 公积金挂账余额(元) | 3,393.00           |

#### 2、单位流水账账查询:

| Ð               | <b>忻</b> ク<br>XINZH |                 |                                                                                                    | 里中心 网           | 上业务大   | :厅 单位用   | 庐     |         |          |       |               |                   |
|-----------------|---------------------|-----------------|----------------------------------------------------------------------------------------------------|-----------------|--------|----------|-------|---------|----------|-------|---------------|-------------------|
| 前位              | 置:                  | ☆ 首页 >查询打       | 丁印>单位流水则                                                                                                    | E               |        |          |       |         |          | 返回上一页 | 🟫 投诉建议        | <u>後</u> 查看留言     |
| 查               |                     | 件<br>2 全部<br>列表 |                                                                                                    | ✓ *开始日)         | 期 2017 | -11-15   | · 结束  | 日期 2018 | -11-15   |       |               |                   |
| <b>《</b> 查<br>枵 | 询[Q]                | ● 导出单位流确认日期     | 水账[D] ▼ < <p>●↓ ●↓ ●↓</p> | )细查询(K)<br>对应年月 | 人数     | 收入(元)    | 支出(元) | 利息(元)   | 本息合计(元)  | 经办网点  | 业务状态          | 办理渠道              |
| 1               | ۲                   | 2018-10-23      | 智收                                                                                                    |                 | 0      | 3,393.00 | 0.00  | 0.00    | 3,393.00 | 河曲管理部 | 收款办结          | 柜台                |
| 2               | 0                   | 2018-09-25      | 正常汇缴                                                                                                    | 201809          | 6      | 5,428.00 | 0.00  | 0.00    | 5,428.00 | 河曲管理部 | 收款办结          | 柜台                |
| 3               | 0                   | 2018-09-25      | 暂收                                                                                                    |                 | 0      | 3,393.00 | 0.00  | 0.00    | 3,393.00 | 河曲管理部 | 收款办结          | 柜台                |
| 1               | 0                   | 2018-09-21      | 智收                                                                                                    |                 | 0      | 2,035.00 | 0.00  | 0.00    | 2,035.00 | 河曲管理部 | 收款办结          | 柜台                |
| 5               | 0                   | 2018-09-18      | 单位补缴                                                                                                    | 201808          | 6      | 5,428.00 | 0.00  | 0.00    | 5,428.00 | 河曲管理部 | 收款办结          | 柜台                |
| 5               | 0                   | 2018-09-07      | 暫收                                                                                                    |                 | 0      | 3,393.00 | 0.00  | 0.00    | 3,393.00 | 河曲管理部 | 收款办结          | 柜台                |
| 7               | 0                   | 2018-09-07      | 暂收                                                                                                    |                 | 0      | 2,035.00 | 0.00  | 0.00    | 2,035.00 | 河曲管理部 | 收款办结          | 柜台                |
| в               | 0                   | 2018-08-20      | 智收                                                                                                    |                 | 0      | 1,358.00 | 0.00  | 0.00    | 1,358.00 | 河曲管理部 | 收款办结          | 柜台                |
| 9               | 0                   | 2018-08-20      | 单位补缴                                                                                                    | 201807          | 6      | 5,428.00 | 0.00  | 0.00    | 5,428.00 | 河曲管理部 | 收款の結          | ind qi살s          |
| 10              | 0                   | 2018-08-15      | 暂收                                                                                                    |                 | 0      | 2,035.00 | 0.00  | 0.00    | 2,035.00 | 河曲管理部 | 收款办结          | 和的 Windows。<br>相台 |
|                 | 0                   | 2010 00 15      | #5.W+                                                                                                    |                 | 0      | 2 025 00 | 0.00  | 0.00    | 2 025 00 |       | Statistic (at | 1=2-              |

#### 3、职工转移查询:

| 查    | 面条件    |          |        |            |        |            |       |        |       |        |          |
|------|--------|----------|--------|------------|--------|------------|-------|--------|-------|--------|----------|
| R    | 业务类型   | 全部       | ~      | *开始年月 20   | 01707  | <b>m</b>   | *结束年月 | 201807 |       |        |          |
| L IF | (工转移列) | 表        |        |            |        |            |       |        |       |        |          |
| QĒ   | 询[Q] 🗸 | 导出职工转移列制 | R[D] 🗢 |            |        |            |       |        |       |        |          |
| 弱号   | 职工账号   | 职工姓名     | 身份证号码  | 确认日期       | 清册年月   | 转出单位账      | 转出单   | 位名称    | 转入单位账 | 转入单位名称 | 转移金额(元)  |
| 1    |        |          |        | 2018-05-11 | 201804 | 0303014543 |       |        |       |        | 12,110.6 |
|      |        |          |        |            |        |            |       |        |       |        |          |
|      |        |          |        |            |        |            |       |        |       |        |          |

4、变更/补缴/基数调整清册查询:

#### **H**银油软件

# 6.3.业务办理查询

# 业务描述

查询单位业务操作的信息。

# 功能导向图

| 当前位置: 🔓 首页 >查询打印                            |           | 返回上一页 🔂 🥁 投诉建议 💽 查看 | 留言 |
|---------------------------------------------|-----------|---------------------|----|
| <b>二</b><br>一                               | () BIGRAN | 66263)              |    |
|                                             |           | 追交数据查询              |    |
| *曲目图书馆<br>单位帐号: 100146                      |           | #位汇缴查询              |    |
| <b>汇数月份:201810</b><br>缴存比例:5%<br>挂账金额:3393元 |           | 2 经收税租金额            |    |
|                                             |           | 撤销数据查询              |    |

# 具体操作

1、提交数据查询:

#### **H**银泡软件

| 查    | 询条件      |            |       |         |      |         |           |      |      |  |
|------|----------|------------|-------|---------|------|---------|-----------|------|------|--|
| N    | (务类型 变   | 更清册        | ~ 汇缴4 | 月 20180 | 5    |         |           |      |      |  |
| ■ ¥Ł | 务数据列表    |            |       |         |      |         |           |      |      |  |
| ৎক্র | ə(Q) 🚺 🗟 | 出清册列表[D] 🔫 |       |         |      |         |           |      |      |  |
| 序号   | 职工账号     | 职工姓名       | 变更日期  | 汇缴年月    | 变更类型 | 月缴存额(元) | 职工月缴存额(元) | 业务状态 | 办理渠道 |  |
|      |          |            |       |         |      |         |           |      |      |  |
|      |          |            |       |         |      |         |           |      |      |  |
|      |          |            |       |         |      |         |           |      |      |  |
|      |          |            |       |         |      |         |           |      |      |  |
|      |          |            |       |         |      |         |           |      |      |  |
|      |          |            |       |         |      |         |           |      |      |  |
|      |          |            |       |         |      |         |           |      |      |  |
|      |          |            |       |         |      |         |           |      |      |  |

2、单位汇缴查询:

|                |          | TONO MANAGEMENT CENTER |        |        |        |    |          |             |        |               |
|----------------|----------|------------------------|--------|--------|--------|----|----------|-------------|--------|---------------|
| 前位置:           | ☆ 首页 >查询 | 打印>单位汇缴查询              |        |        |        |    |          | <b>回上一页</b> | 🟫 投诉建议 | <u>後</u> 查看留言 |
| 查询条            | 件        |                        |        |        |        |    |          |             |        |               |
| * 起始年          | 201809   |                        | 201810 |        |        |    |          |             |        |               |
| 业务数            | 据列表      |                        |        |        |        |    |          |             |        |               |
| <b>《</b> 查询[0] |          | ©定单[D] マ 🙀撤销[D]        |        |        |        |    |          |             |        |               |
| <b></b>        | 单位账号     | 单位名称                   | 汇缴年月   | 起始年月   | 结束年月   | 人数 | 金额(元)    | 业务状态        | 办理渠道   | 缴款方式          |
| 1 🖲            | 100146   | 河曲县图书馆                 | 201809 | 201809 | 201809 | 6  | 5,428.00 | 收款办结        | 柜台     | 暂收缴款          |
|                |          |                        |        |        |        |    |          |             |        |               |
|                |          |                        |        |        |        |    |          |             |        |               |
|                |          |                        |        |        |        |    |          |             |        |               |
|                |          |                        |        |        |        |    |          |             |        |               |
|                |          |                        |        |        |        |    |          |             |        |               |
|                |          |                        |        |        |        |    |          |             |        |               |

#### 3、提取明细查询

| 查  | 询条    | 件       |          |             |       |            |        |               |           |           |      |     |      |      |
|----|-------|---------|----------|-------------|-------|------------|--------|---------------|-----------|-----------|------|-----|------|------|
| -  | 星否划   | 拨 否     |          | ~           | 开始时间  | 2017-01-01 |        | 结束时间 2        | 018-11-15 |           | ()   | 息来源 | 音部   | ~    |
| te | 98012 | 見列主     |          |             |       |            |        |               |           |           |      |     |      |      |
| 垣  | EAXIC | 來列衣     |          |             |       |            |        |               |           |           |      |     |      |      |
| QĒ | 询[Q]  | 「日間     | R明细导出[D] |             |       |            |        |               |           |           |      |     |      |      |
| 序号 |       | 职工账号    | 职工姓名     | 身份证号        | 提取原因  | 收款账户名称     | 收款银行名称 | 收款账号          | 提取日期      | 提取金额      | 业务状态 | 受理人 | 信息来源 | 备注信息 |
| 1  | ۲     | 1205893 | 武晓冉      | 14223219720 | 房租超出家 | 武晓冉        | 中国建行   | 6217000320002 | 2018-0    | 11,000.00 | 已办结待 | 王升  | 柜台   |      |
| 2  | ۲     | 1040224 | 徐秀梅      | 14223219621 | 退休    | 徐秀梅        | 中国建行   | 6217000320002 | 2018-0    | 12,036.76 | 已办结待 | 郭彦青 | 柜台   |      |
|    |       |         |          |             |       |            |        |               |           |           |      |     |      |      |
|    |       |         |          |             |       |            |        |               |           |           |      |     |      |      |
|    |       |         |          |             |       |            |        |               |           |           |      |     |      |      |
|    |       |         |          |             |       |            |        |               |           |           |      |     |      |      |

4、提取记录查询

#### **H**银油软件

| <b>₫</b>                 | <b>运询条</b><br>是否划 | ¥件<br>拨 否           |                 | ~               | 开始时间    | 2017-01-01 |       | 结束时间 2        | 018-07 <mark>-</mark> 07 |           | <b>a</b> (2 | 息来源    全 | 部    |      | ~ |
|--------------------------|-------------------|---------------------|-----------------|-----------------|---------|------------|-------|---------------|--------------------------|-----------|-------------|----------|------|------|---|
| 书<br>《章<br><del>家号</del> | 副Q1               | ·录列表<br>図 提唱<br>駅T账 | (明细导出[D<br>职工姓名 | ↓<br>●<br>● 你证号 | 提取原因    | 收款账户名称     | 收款银行名 | 收款账号          | 提取日                      | 提取金額      | 业务状态        | 受理人      | 信息来源 | 备注信良 |   |
| 1                        | 0                 | 030301              | 马辉              | 14212119771     | 偿还购房贷   | 马辉         | 农业银行  | 6230520910009 | 2018-0                   | 20,000.00 | 已办结         | 又時半      | 柜台   |      |   |
| 2                        | 0                 | 030301              | 海監魁             | 14020219650     | 购买住房    | 海監魁        | 建设银行  | 6217000270000 | 2018-0                   | 46,100.00 | 日内结         | 柴丽娜      | 柜台   |      |   |
|                          | 0                 | 030301              | 王耀峰             | 14020219840     | 房租超出家   | 王耀峰        | 建设银行  | 6217000270000 | 2018-0                   | 17,300.00 | 日内结         | 张玲       | 柜台   |      |   |
|                          | 0                 | 030301              | 陈云仙             | 14020219880     | 房租超出家   | 陈云仙        | 建设银行  | 6217000270000 | 2018-0                   | 22,400.00 | 日内结         | 庞帅帅      | 柜台   |      |   |
| 5                        | 0                 | 030301              | 何亚华             | 14020219680     | 偿还购房贷   | 何亚华        | 中国银行  | 6013828101004 | 2018-0                   | 15,900.00 | 已办结         | 又以祥      | 柜台   |      |   |
| 5                        | 0                 | 030301              | 王俊飞             | 14020219770     | 偿还购房贷   | 王俊飞        | 建设银行  | 6210800270005 | 2018-0                   | 23,100.00 | 日办结         | 张玲       | 柜台   |      |   |
|                          | 0                 | 020201              | ±V32            | 14001110700     | Bh3P/+中 | ±∨≣2.      | ÷:●:● | 6333601030013 | 1017 1                   | 42 200 00 | 3.5.4±      | ARIV     | +544 |      |   |

选择对应的数据,点击查询,可查询相应的提取信息。

5、撤销数据查询

| 当新位置: ☆ 首页 > 查询打印>撤销数据查询                                                                                                  |
|----------------------------------------------------------------------------------------------------|
| <u> </u>                                                                                                    |
| <ul> <li>业务数据列表</li> <li>● 書前(Q)</li> </ul>                                                                               |
|                                                                                                    |
| 原目         取工姓名         支更日期         五鶯年月         支更类型         月紫存額         取工月紫存額         业务状态         办理渠道         审批单见 |